## Advisor Approval of Self Registered Students

- 1. Sign in to your advisor portal at <u>mesa.force.com</u>
- 2. There are 2 ways to see self-registered students: at the bottom of the page or click on self-registered students at the right:

| PENNICES     OUCK ACTIONS     The abilit of pion students, division in motivation in motivation in the self registered button to the right, for each motivation in the self registered button to the right. The self registered button to the right, for each motivation in the self registered button to the right. The self registered button to the right. The self registered button to the right for each motivation in the self registered button to the right for each motivation in the self registered button to the right for each motivation in the self registered button to the right for each motivation in the self registered button to the right for each motivation in the self registered button to the right for each motivation in the self registered button to the right for each motivation in the self registered button to the right for each motivation in the self registered button to the right for each motivation in the self registered button to the right for each motivation in the self registered button to the right for each motivation in the self registered button to the right for each motivation in the self registered button to the right for each motivation in the self registered button to the right for each motivation in the self registered button to the self registered button to |             |
|----------------------------------------------------------------------------------------------------|-------------|
| Wond reads is of your students the close of registered is off registered build not the first wild registered build not the first wild registered build not the first wild registered build not the first wild registered build not the first wild you first the how and the first wild you first the how and the first wild you first the how and the first wild you first the how and the first wild you first the how and the first wild you first the how and the first wild you first the how and the first wild you first the how and the first wild you first the how and the first wild you first the how and the first wild you first the how and the first wild you first the how and the first wild you first the how and the first wild you first the how and the first will will here.                                                                                                    | l .         |
| Feel load? Check dout our user public     MESSACES     New Recistrations     You don't have any messages.     New Recistrations     View Recistrations     View Alondra Barriga North Monterry County Middle 8     3. Click on "View all"     4. Double check that your pending students match those who registered.     5. Click on individual students' profile through the "view" link                                                                                                    |             |
| MESSACES     You don't have any messages.     You don't have any messages.     Yew Recistrered students   Yew Acordra Barriga     S. Click on "View all"     4. Double check that your pending students match those who registered.   5. Click on individual students' profile through the "view" link                                                                                                    |             |
| NESSACES         New Recistrations         New Recistrations         New Acoder Barriga         North Matery County Middle         8. Click on "View all"         4. Double check that your pending students match those who registered.         5. Click on individual students' profile through the "view" link                                                                                                    |             |
| You don't have any messages.         NEW RECISTRATIONS         MY SELF RECISTERED STUDENTS         VIEW PULNAME         School NAMELOOKUP         GRADE         B. Click on "View all"         4. Double check that your<br>pending students match those<br>who registered.         5. Click on individual students'<br>profile through the "view" link                                                                                                    |             |
| NEW RECEISTRATIONS         WY SELF RECISTERED STUDENTS         View Acodra Barriga North Monterry County Middle 8         3. Click on "View all"         4. Double check that your pending students match those who registered.         5. Click on individual students' profile through the "view" link                                                                                                    |             |
| <ul> <li>School NAME LOOKUP GRADE</li> <li>PULL NAME School NAME LOOKUP GRADE</li> <li>Click on "View all"</li> <li>Double check that your pending students match those who registered.</li> <li>Click on individual students' profile through the "view" link</li> </ul>                                                                                                    |             |
| <ul> <li>View PolLINAME School HANGELOOKUP GRADE</li> <li>View Acondra Barriga North Monterey County Middle 8</li> <li>Click on "View all"</li> <li>Double check that your pending students match those who registered.</li> <li>Click on individual students' profile through the "view" link</li> </ul>                                                                                                    |             |
| <ul> <li>B. Click on "View all"</li> <li>B. Double check that your pending students match those who registered.</li> <li>Click on individual students' profile through the "view" link</li> </ul>                                                                                                    |             |
| <ul> <li>A. Double check that your pending students match those who registered.</li> <li>Click on individual students' profile through the "view" link</li> </ul>                                                                                                    | I           |
| <ul> <li>pending students match those who registered.</li> <li>Click on individual students' profile through the "view" link</li> </ul>                                                                                                    |             |
| who registered.<br>5. Click on individual students'<br>profile through the "view" link                                                                                                    |             |
| 5. Click on individual students'<br>profile through the "view" link                                                                                                    |             |
| profile through the "view" link                                                                                                    | red Student |
|                                                                                                    | <i>^</i>    |
| 6 Approve students by clicking                                                                                                    |             |
| on the "Add self registered                                                                                                    |             |
| student" icon on the right                                                                                                    | 1           |
|                                                                                                    |             |
|                                                                                                    |             |

\*Note: After this, students will be added into the database, but will show up in the Inactive Students. Advisors will now have to